## Istruzioni per copiare un file di archivio PocketMix dal PC al Palmare

- 1) Collegare e sincronizzare i due dispositivi attraverso il programma Activesync.
- 2) Da Risorse del Computer > disco locale C:
- 3) Andare nella cartella Pocketmix
- 4) Individuare il file interessato al trasferimento
  - file di materie prime PMMPxxx .mdb dove xxx è il numero utilizzato (individuarlo in MP scelta archivio)
  - archivio delle formule PMFORM.mdb
- 5) selezionare il file desiderato, premere il tasto destro del mouse e premere Copia
- 6) Selezionare in Risorse del Computer Dispositivo Portatile > selezionare con il mouse un punto bianco vicino ai file esistenti ( non sopra ! ) poi tasto destro del mouse premere su Incolla.
- 7) Appare la seguente finestra :

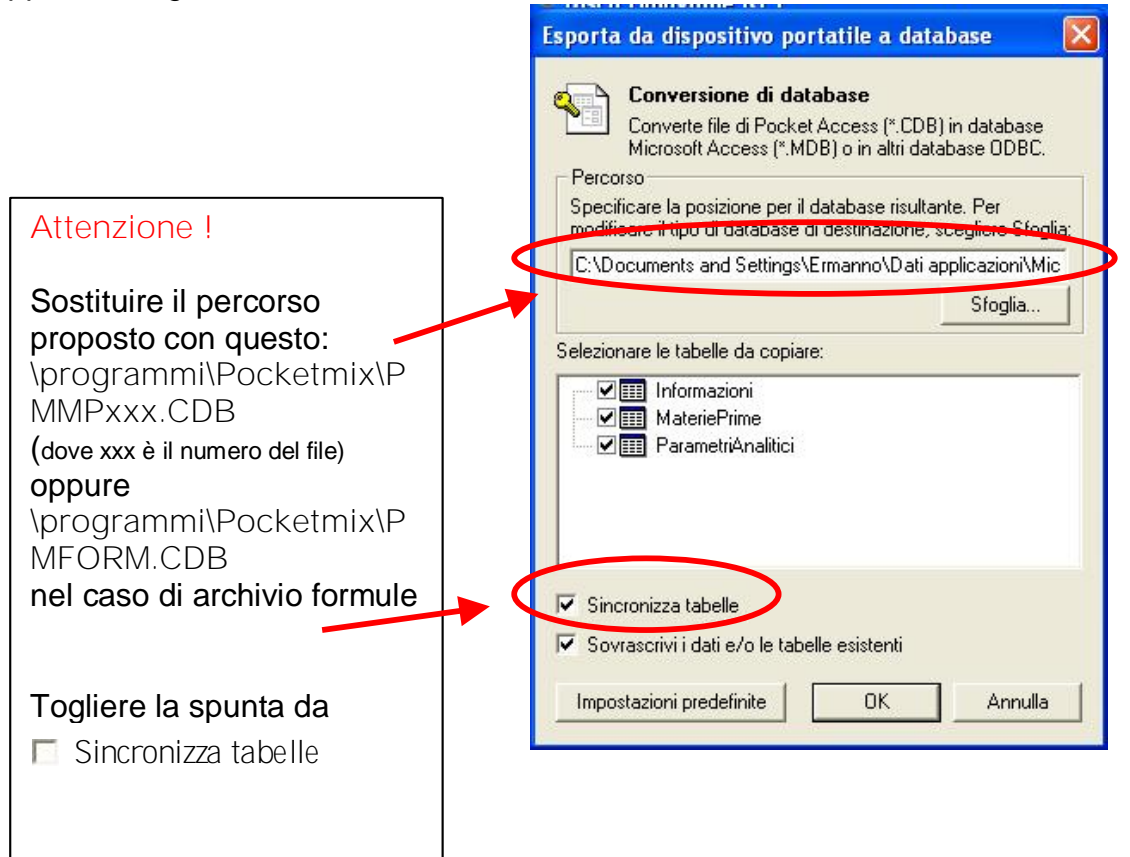

- 8) Premere Ok
- 9) Nel caso il file esistesse già, sovrascrivere